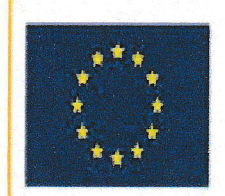

UNIONE EUROPEA

FONDI TRUTTURALI EUROPEI 2014-2020

Ministere dell'herogene, dell'Università e della Ricerca Disettenento per la Programmazione Disettenento per la programmazione Disettene Generale per inserventi in metaria di editrita trattatica, per la program del fandi spottami per Trattatica (metarica)

MILR

PER LA SCUOLA - COMPETENZE E AMBIENTI PER L'APPRENDIMENTO (FSE-FESR)

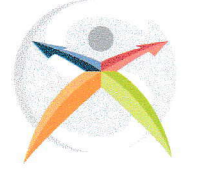

## Istituto Istruzione Superiore "Michele Sanmicheli"

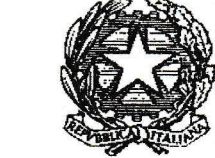

Professionale Servizi Socio-Sanitari, Professionale per i Servizi Commerciali Professionale Industria e Artigianato Settore Moda Piazza Bernardi, 2 - cap 37129 Verona Tel 0458003721 - Fax 0458002645 - C.F. 80017760234 Sede succursale Via Selinunte, 68 - Tel.0454937530 – Fax 0454937531 www.sanmicheli.gov.it - ufficio.protocollo@sanmicheli.gov.it - vris009002@pec.sanmicheli.it

## Per Iscriversi dalla Scuola Media in Prima

## **ISCRIZIONI ONLINEDAL 16 GENNAIO AL 6 FEBBRAIO 2018.**

## INDICAZIONI OPERATIVE PER ISCRIZIONI 2018/2019

Si rende disponibile a tutte le famiglie interessate ad iscrivere i propri figli al ns. Istituto per l'a/s 2018/2019 una semplice guida operativa contenente tutte le operazione da seguire, passo passo, per compilare, secondo la procedura ministeriale, il modulo di iscrizione online e inviarlo debitamente compilato alla ns. Istituzione Scolastica.

### PREPARAZIONE DELL'ISCRIZIONE

### LA REGISTRAZIONE

### INIZIO: 9 GENNAIO 2018

Prima di procedere con l'iscrizione già a partire dalle 9.00 del 9 gennaio si potrà accedere alla fase di registrazione sul portale <u>www.iscrizioni.istruzione.it</u>.

### PROCEDURA PER L'ISCRIZIONE:

INIZIO: 16 GENNAIO 2018

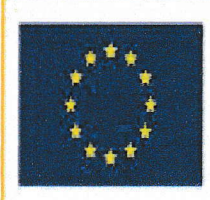

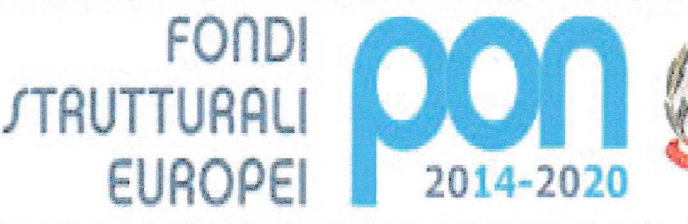

Atoisses dell'assystem, dell'Università e della Ricerca Dipartimento per la Programmazione Directore Generale per Interventi in metaria di edilizia testandea, per la gardione dei fundi strutturali per Dissoptione a per Timovazione digitale Universitore fin

MIUR

UNIONE EUROPEA

PER LA SCUOLA - COMPETENZE E AMBIENTI PER L'APPRENDIMENTO (FSE-FESR)

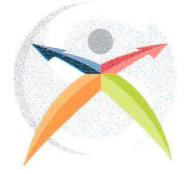

# Istituto Istruzione Superiore "Michele Sanmicheli"

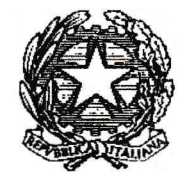

Professionale Servizi Socio-Sanitari, Professionale per i Servizi Commerciali Professionale Industria e Artigianato Settore Moda Piazza Bernardi, 2 - cap 37129 Verona Tel 0458003721 - Fax 0458002645 - C.F. 80017760234 Sede succursale Via Selinunte, 68 - Tel.0454937530 – Fax 0454937531 www.sanmicheli.gov.it - ufficio.protocollo@sanmicheli.gov.it - vris009002@pec.sanmicheli.it

### **CONCLUSIONE : 6 FEBBRAIO 2018**

### PRIMA DI INIZIARE MUNIRSI DEI SEGUENTI DOCUMENTI :

- CARTA IDENTITA'/PASSAPORTO DEL GENITORE E DELL'ALUNNO
- CODICE FISCALE DEL GENITORE E DELLO STUDENTE
- E-MAIL VALIDA E OPERATIVA

Importantissimo: ricordati che l'e-mail deve essere valida e operativa perché solo su quell'indirizzo arriveranno tutte le successive informazioni.

### CODICI MECCANOGRAFICI DA USARE PER L'ISCRIZIONE:

### USA IL CODICE VRTE00901Q SE SEI INTERESSATO A ISCRIVERTI ALL'INDIRIZZO SOCIO SANITARIO

(l'indirizzo socio sanitario è presente presso la ns. sede succursale in via Selinunte 68 - Borgo Milano)

USA IL CODICE VRRC009011 SE SEI INVECE INTERESSATO A ISCRIVERTI AGLI INDIRIZZI :

- Professionale per servizi commerciali ( 5 anni )
- Professionale industria e artigianato, moda ( 5 anni )
- Operatore ai servizi di promozione e accoglienza (strutture ricettive) (3 anni)
- Operatore dell'abbigliamento ( 3 anni);

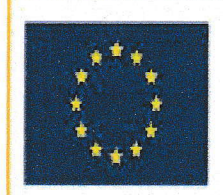

UNIONE EUROPEA

**STRUTTURALI** 

Ministere dell'Estregione, dell'Università e della Ricerca Poetimento per la Propremacione irezione Generale per interventi in materia 8 adilizia colectical per la germana del fandi virutturali per hercelore e per Thimovashme digitale

MILIP

PER LA SCUOLA - COMPETENZE E AMBIENTI PER L'APPRENDIMENTO (FSE-FESR)

FONDI

EUROPEI

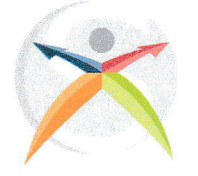

# Istituto Istruzione Superiore "Michele Sanmicheli"

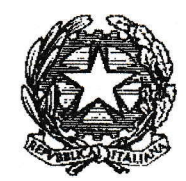

Professionale Servizi Socio-Sanitari, Professionale per i Servizi Commerciali Professionale Industria e Artigianato Settore Moda Piazza Bernardi, 2 - cap 37129 Verona Tel 0458003721 - Fax 0458002645 - C.F. 80017760234 Sede succursale Via Selinunte, 68 - Tel.0454937530 - Fax 0454937531 www.sanmicheli.gov.it - ufficio.protocollo@sanmicheli.gov.it - vris009002@pec.sanmicheli.it

### PASSO 1

Collegati al sito www.iscrizioni.istruzione.it

Clicca sull'apposito spazio riservato alla 1ª fase di registrazione e inserisci i dati di uno dei genitori o tutore, CODICE FISCALE (che una volta inserito non è più possibile modificare) e un indirizzo MAIL valido.

### PASSO 2

Terminata la 1ª fase di registrazione, sull'indirizzo MAIL verrà inviato un link di conferma registrazione. Sarà sufficiente cliccare sul link per confermare la registrazione. Questa operazione deve essere effettuata entro 24 ore dalla ricezione dell'e-mail; in caso contrario bisognerà effettuare una seconda registrazione.

### PASSO 3

Una volta ricevute le credenziali di accesso bisogna andare sull'icona "ISCRIZIONE ONLINE" e cliccare successivamente su uno dei due moduli contrassegnati da CODICI MECCANOGRAFICI DISTINTI, in base all'indirizzo che si sceglie (vedi nota "CODICI MECCANOGRAFICI DA USARE PER L'ISCRIZIONE). Nel modulo troverai alcuni dati personali già precompilati, perché inseriti durante la 1ª fase di registrazione.

#### PASSO 4

Oltre ai dati personali ti verranno richieste ulteriori importanti informazioni su tuo figlio:

- Scuola media di provenienza;
- Lingua studiata alle scuole medie; .
- Eventuale situazione di handicap; .
- Composizione nucleo familiare; •
- Scelta dell'indirizzo di studio;
- Eventuale scelta della seconda lingua;
- Scelta di avvalersi o non della religione cattolica ed eventuale attività alternativa; .

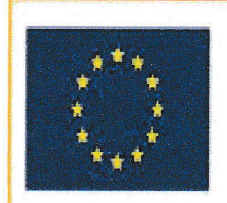

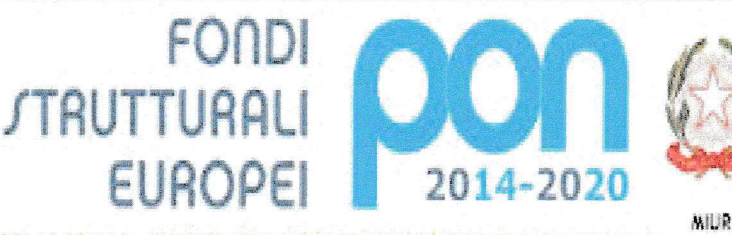

Athinore dell'artigione, dell'Intromitia e della Ricerca Disattimento per la Programmapone Directore Generale per Internenti in materia di editoria Directore Generale per Internenti in materia di editoria Directore del tradicione dei fundi struttarali per Directore di Timoroalone digitale Utilizio (ri

UNIONE EUROPEA

PER LA SCUOLA - COMPETENZE E AMBIENTI PER L'APPRENDIMENTO (FSE-FESR)

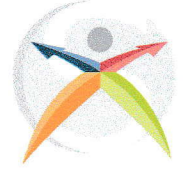

# Istituto Istruzione Superiore "Michele Sanmicheli"

Professionale Servizi Socio-Sanitari, Professionale per i Servizi Commerciali Professionale Industria e Artigianato Settore Moda Piazza Bernardi, 2 - cap 37129 Verona Tel 0458003721 - Fax 0458002645 - C.F. 80017760234 Sede succursale Via Selinunte, 68 - Tel.0454937530 – Fax 0454937531 www.sanmicheli.gov.it - ufficio.protocollo@sanmicheli.gov.it - vris009002@pec.sanmicheli.it

• Alcune autorizzazioni preventive.

#### PASSO 5

#### Importante

Una volta effettuata tutta la procedura di registrazione il sistema ti chiederà di inviare il modulo debitamente compilato cliccando sulla apposita dicitura "INVIO DOMANDA".

Solo in questo caso il modulo risulterà acquisito dal sistema e permetterà alla scuola superiore di visualizzare e gestire l'iscrizione.

#### PASSO 6

Solo quando avrai concluso tutta l'operazione di compilazione e inviato la domanda, il sistema ti rilascerà una ricevuta sul tuo indirizzo di posta elettronica.

In caso di problemi è possibile contattare la scuola ai numeri 045/8003721Sede centrale Sanmicheli di Verona o 045/4937530 sede Succursale di Borgo Milano;alcuni operatori fisseranno gli appuntamenti per garantire il proprio aiuto nella compilazione online.

Segreteria Didattica